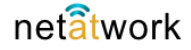

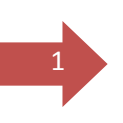

Configurare Outlook 2013/2106 per le caselle di posta gestite da Net at Work:

# Account di tipo IMAP

Dalla schermata principale di Outlook 2013/2016 (nell'esempio 2013) scegliere File per accedere al menù:

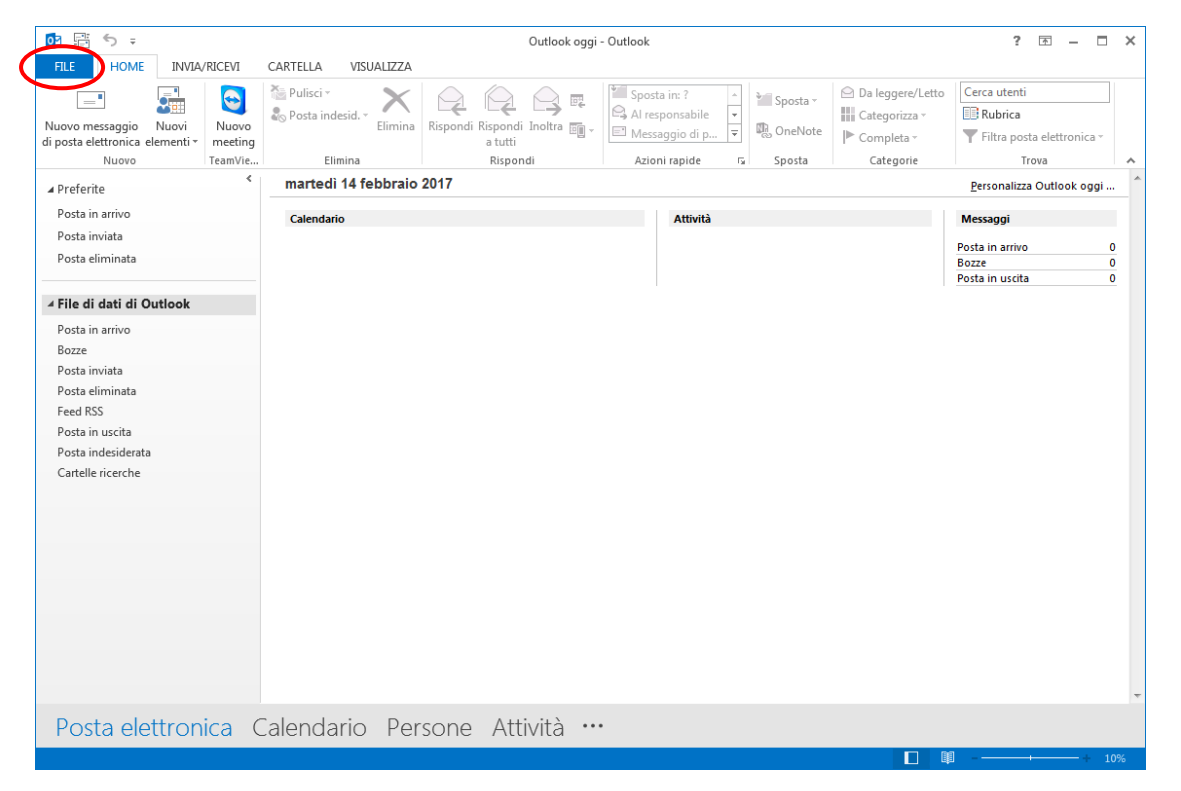

#### Da qui click su "aggiungi account"

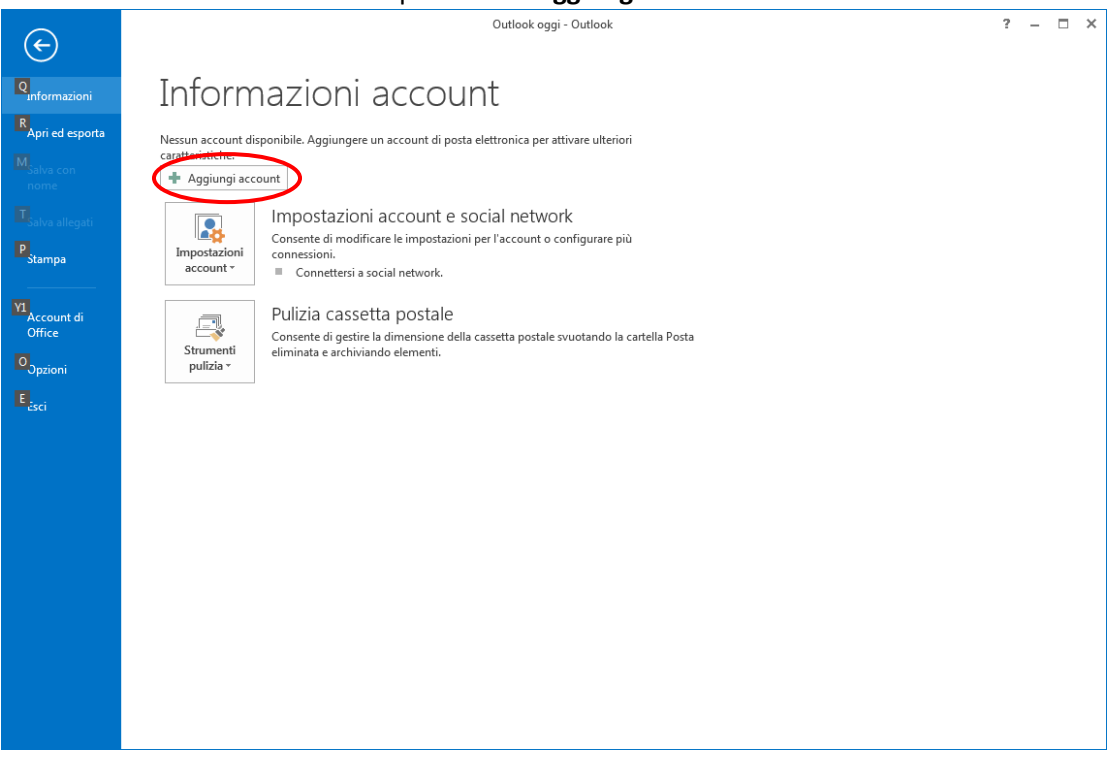

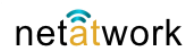

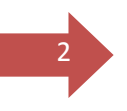

Ora basta compilare i campi vuoti con le informazioni sull'account da configurare e clickare su "Avanti"

| Aggiungi account                                                                                                    | x      |
|----------------------------------------------------------------------------------------------------|--------|
| Configurazione automatica account<br>In Outlook è possibile configurare automaticamente diversi account di posta elettronica. | ×      |
| <u>A</u> ccount di posta elettronica                                                                                          |        |
| Nome:<br>Esempio: Alice Ciccu                                                                                                 |        |
| Indirizzo di posta elettronica gianni.occhipinti@netatwork.it<br>Esemp <del>io: ciccu@coritoso</del> .com                     |        |
| Password:                                                                                                    |        |
| Digitare la password fornita dal provider di servizi Internet.                                                                |        |
| Configurazione <u>m</u> anuale o tipi di server aggiuntivi                                                                    |        |
| < Indietro Avanti > A                                                                                                    | nnulla |

Per qualche istante compare questa schermata:

| Aggiungi account                                                                                              | ×       |
|----------------------------------------------------------------------------------------------------|---------|
| È in corso la ricerca delle impostazioni del server di posta                                                  | ×.      |
| Configurazione in corso                                                                                       |         |
| È in corso il completamento della configurazione dell'account. L'operazione potrebbe richiedere alcun minuti. |         |
| ✓ Connessione alla rete                                                                                       |         |
| Ricerca delle impostazioni di gianni.occhipinti@netatwork.it                                                  |         |
| Accedere al server e inviare un messaggio di posta elettronica                                                |         |
|                                                                                                    |         |
|                                                                                                    |         |
|                                                                                                    |         |
|                                                                                                    |         |
|                                                                                                    |         |
|                                                                                                    |         |
|                                                                                                    |         |
|                                                                                                    |         |
|                                                                                                    |         |
|                                                                                                    |         |
|                                                                                                    |         |
| < Indietro Avanti >                                                                                           | Annulla |

www.netatwork.it

Per poi passare alla conferma della configurazione di tipo IMAP:

| Aggiungi accou | int                                                                                               | ×                |
|----------------|---------------------------------------------------------------------------------------------------|------------------|
| Impostazio     | one dell'account di posta elettronica completata.                                                 | ×                |
| Configurazio   | one in corso                                                                                      |                  |
| È in corso i   | l completamento della configurazione dell'account. L'operazione potrebbe richiedere alcun minuti. |                  |
| ~              | Connessione alla rete                                                                             |                  |
| ~              | Ricerca delle impostazioni di gianni.occhipinti@netatwork.it                                      |                  |
| ×              | Accedere al server e inviare un messaggio di posta elettronica                                    |                  |
| L'acco         | ount di posta elettronica IMAP è stato configurato.                                               | Aggiuggi account |
| Cambia in      | npostazioni account                                                                               | Fine Annulla     |

Premendo "**Fine**" viene completata la configurazione dell'account di tipo **IMAP**. Questo vuol dire che la posta rimarrà sul server **Net at Work** e potrà essere sincronizzata con altri dispositivi configurati (tablet, smartphone ecc.), e gestita tramite **Web Mail**.

| 📴 📅 🗧 🔻 Posta in arrivo - gianni.occhipinti@netatwork.it - Outlook ? 🖪 🗕 🗆 🗙 |                                         |               |                 |                     |                             |                                 |                  |  |
|------------------------------------------------------------------------------|-----------------------------------------|---------------|-----------------|---------------------|-----------------------------|---------------------------------|------------------|--|
| FILE HOME INVIA/RICEVI                                                       | CARTELLA VISUALIZZA                     |               |                 |                     |                             |                                 |                  |  |
|                                                                              | 🕞 🧙 🛱 Rispondi                          | Spost         | a in: ?         | ど Sposta -          | O De les                    | Cerca utenti                    | = • =            |  |
|                                                                              | 💦 - 🦳 Rispondi a tutti                  | Al res        | ponsabile 👻     | Regole *            | Da leggere/Letto            | Rubrica                         | ==               |  |
| Nuovo messaggio Nuovi Nuovo                                                  | Elimina                                 | 💽 🔹 Messa     | aggio di p 🔻    | DineNote            | 🕨 Completa 🕶                | <b>T</b> Filtra posta elettroni | Invia/Ricevi in  |  |
| Nuovo TeamViewer                                                             | Elimina Rispondi                        | Azior         | ni rapide 🗔     | Sposta              | Categorie                   | Trova                           | Invia/Ricevi     |  |
| ✓ Preferite                                                                  | Cerca in Cassetta postale corrente (CTR | L+E) 🔎        | ▼               | pondi 🙆 Rispo       | ondi a tutti 🖳 Inoltra      |                                 |                  |  |
| Posta in arrivo                                                              | Tutto Non letti Per Data -              | Più recente ↓ |                 | domer               | nica 12/02/2017 10:01       |                                 |                  |  |
| Posta inviata                                                                | ⊿ Oggi                                  |               |                 | Vee                 | am SMC@co                   | mune sanmau                     | riziocanavese.tc |  |
| Posta eliminata                                                              | Microsoft Outlook                       |               |                 | ICure I             | sassi Baskup Confi          | suration Job (12/02             | /2017 10:01:19)  |  |
|                                                                              | Messaggio prova Microsoft 0             | 13:03         |                 |                     | cessj backup com            |                                 | (2017 10:01:16)  |  |
| ▲ File di dati di Outlook                                                    | Messaggio di posta elettronica          |               | A ale:          | (@netatwork.it; gia | anni@netatwork.it; sigfrido | @netatwork.it                   | ~                |  |
| Posta in arrivo                                                              | Timenet                                 |               |                 |                     |                             |                                 | <b></b>          |  |
| Bozze                                                                        | [TCKXDSL0069490] [KD BUSIN              | 13:00         |                 |                     |                             |                                 | Succos           |  |
| Posta inviata                                                                |                                         |               | С               | onfiguratio         | n Backup                    |                                 | 4 cotologo       |  |
| Posta eliminata                                                              | Info                                    | !             | То              | : Synology Sto      | rage                        |                                 | processed        |  |
| Feed RSS                                                                     | Gianni, ti rompo ancora. Oggi           | 13:00         |                 |                     |                             |                                 |                  |  |
| Posta in uscita                                                              |                                         |               | dor             | nenica 12 feb       | obraio 2017 10:01           | :19                             |                  |  |
| Posta indesiderata                                                           | I IMENET                                | 11:23         | Sta             | t time              | 10:00:00                    | Data size                       | 17.5 MB          |  |
| Cartelle ricerche                                                            |                                         |               | End             | time                | 10:01:18                    | Backup size                     | 1,3 MB           |  |
|                                                                              | Timenet                                 |               | Dur             | ation               | 0:01:18                     | Compression                     | 13,75x           |  |
| dianni.occhipinti@netatwork.it                                               | [XDSLATT0069445] [NET AT WO             | 11:23         | De              | ails                |                             |                                 |                  |  |
| Drafts                                                                       |                                         |               | Cat             | alon                | Items                       | Size                            | Packed           |  |
| Posta inviata                                                                | Timenet s.r.l.                          |               | Con             | iguration catalo    | a 884                       | 471,2 KB                        | 46,5 KB          |  |
| Posta eliminata                                                              | Con la presente comunichiamo            | 11:08         | Bac             | ups catalog         | 278                         | 1,1 MB                          | 60,1 KB          |  |
| Alex                                                                         |                                         |               | Ses             | ions catalog        | 11170                       | 16,0 MB                         | 1,2 MB           |  |
| Archive                                                                      | Timenet s.r.l.                          | 11:08         | Tan             | e catalon           | 1                           | 0.2 KR                          | 0.1 KR           |  |
| Bludis                                                                       |                                         |               |                 |                     |                             |                                 |                  |  |
| Città studi Biella<br>Compass                                                | Info                                    | ! 殿           | ▼ Altr          | e informazioni su   | Veeam_SMC@comune.s          | anmauriziocanavese.t            |                  |  |
| Desta alattranica (                                                          | alandaria Daraana                       | A ++i, .i+ 3  |                 |                     |                             |                                 |                  |  |
| Posta elettronica. C                                                         | alendario Persone                       | Attivita      | d               |                     |                             |                                 |                  |  |
| FILTRO APPLICATO                                                             |                                         | SINCRON       | ZZAZIONE DI 'Po | ta in arrivo' 📶     | CONNES                      | so 🔲 💷                          | + 100%           |  |

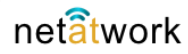

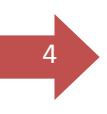

# Account di tipo POP

Dalla schermata principale di Outlook 2013/2016 (nell'esempio 2013) scegliere "FILE" per accedere al menù:

|                                                                                           |             | Outlook oggi - Outlook                       |                 |                                             |              |          |                  |                                                                |  |
|-------------------------------------------------------------------------------------------|-------------|----------------------------------------------|-----------------|---------------------------------------------|--------------|----------|------------------|----------------------------------------------------------------|--|
| FILE HOME INVIA/RIC<br>Nuovo messaggio Nuovi<br>ji posta elettronica elementi<br>Nuovo Te | CEVI CARTEL | LA VISUALIZ<br>sci ~<br>a indesid. ~<br>Elim | nina Rispondi F | Rispondi Inoltra 🗃 -<br>a tutti<br>Rispondi | Sposta in: ? | Sposta ~ | Da leggere/Letto | Cerca utenti<br>Rubrica<br>Filtra posta elettronica ~<br>Trova |  |
| ▲ Preferite                                                                               | < mar       | tedì 14 febbr                                | raio 2017       |                                             |              |          |                  | <u>P</u> ersonalizza Outlook oggi                              |  |
| Posta in arrivo<br>Posta inviata<br>Posta eliminata                                       | Cale        | ndario                                       |                 |                                             | Attività     |          |                  | Messaggi<br>Posta in arrivo<br>Bozze                           |  |
| ✓ File di dati di Outlook                                                                 |             |                                              |                 |                                             |              |          |                  | Posta in uscita                                                |  |
| Bozze<br>Posta inviata<br>Posta eliminata                                                 |             |                                              |                 |                                             |              |          |                  |                                                                |  |
| Feed RSS                                                                                  |             |                                              |                 |                                             |              |          |                  |                                                                |  |
| Posta in uscita                                                                           |             |                                              |                 |                                             |              |          |                  |                                                                |  |
| Posta in uscita<br>Posta indesiderata<br>Cartelle ricerche                                |             |                                              |                 |                                             |              |          |                  |                                                                |  |
| Posta in uscita<br>Posta indesiderata<br>Cartelle ricerche                                |             |                                              |                 |                                             |              |          |                  |                                                                |  |
| Posta in uscita<br>Posta indesiderata<br>Cartelle ricerche                                |             | daria (                                      |                 | Attività                                    |              |          |                  |                                                                |  |

Ora click su Aggiungi account

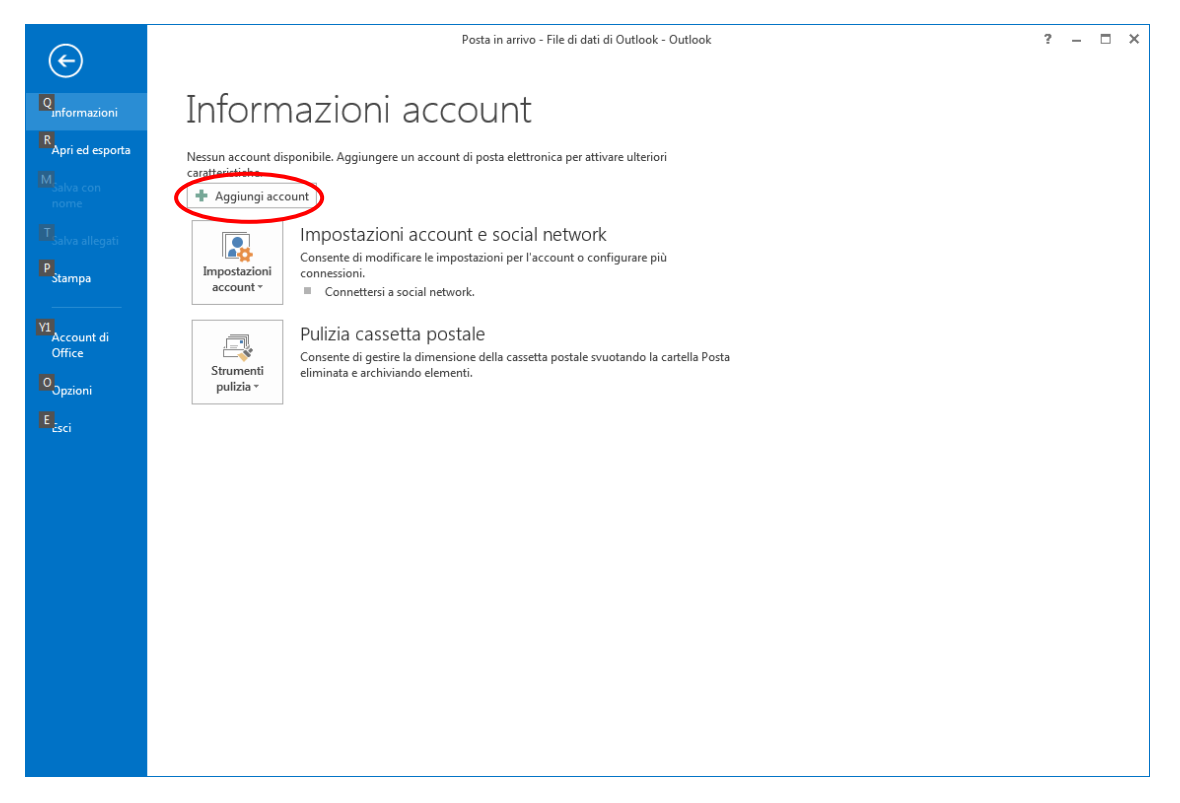

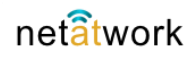

# In questa scheda, selezionare "Configurazione manuale o tipi di server aggiuntivi"

### e clickare su "Avanti"

| Aggiungi account                                                | CARTER MANAGEM                                                                                                   | ×     |  |  |  |  |  |  |  |  |
|-----------------------------------------------------------------|----------------------------------------------------------------------------------------------------|-------|--|--|--|--|--|--|--|--|
| Configurazione automatica acc<br>Configurazione manuale di un a | Configurazione automatica account<br>Configurazione manuale di un account o connessione ad altri tipi di server. |       |  |  |  |  |  |  |  |  |
| ○ <u>A</u> ccount di posta elettronica                          |                                                                                                    |       |  |  |  |  |  |  |  |  |
| <u>N</u> ome:                                                   | Esempio: Alice Ciccu                                                                                             |       |  |  |  |  |  |  |  |  |
| Indiri <u>z</u> zo di posta elettronica:                        | Esempio; ciccu@contoso.com                                                                                       |       |  |  |  |  |  |  |  |  |
| Password:                                                       |                                                                                                    |       |  |  |  |  |  |  |  |  |
| <u>Confermare la password:</u>                                  |                                                                                                    |       |  |  |  |  |  |  |  |  |
| Configurazione manuale o tipi                                   | Digitare la password fornita dal provider di servizi Internet.<br>di server aggiuntivi                           |       |  |  |  |  |  |  |  |  |
|                                                                 | < Indietro Avanti > Anr                                                                                          | iulla |  |  |  |  |  |  |  |  |

## Otteniamo questa schermata, spuntare POP o IMAP e click su 'Avanti'

| iungi account                                                                                                    | <u></u> |
|----------------------------------------------------------------------------------------------------|---------|
| Scegliere il servizio                                                                                                    | 弋       |
| Microsoft Exchange Server o servizio compatibile                                                                          |         |
| Connetti a un account di Exchange per accedere a posta elettronica, calendari, contatti, attività e segreteria telefonica |         |
| Servizio compatibile con Outlook.com o Exchange <u>A</u> ctiveSync                                                        |         |
| Connetti a un servizio come Outlook.com per accedere a posta elettronica, calendari, contatti e attività                  |         |
|                                                                                                    |         |
| Connetti a un account di posta elettronica POP o IMAP                                                                     |         |
|                                                                                                    |         |
|                                                                                                    |         |
|                                                                                                    |         |
|                                                                                                    |         |
|                                                                                                    |         |
|                                                                                                    |         |
|                                                                                                    |         |
|                                                                                                    |         |
|                                                                                                    |         |
|                                                                                                    |         |
|                                                                                                    |         |
| < Indietro Avanti >                                                                                                    | Annulla |

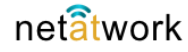

#### In questa scheda occorre compilare i campi come nell' esempio:

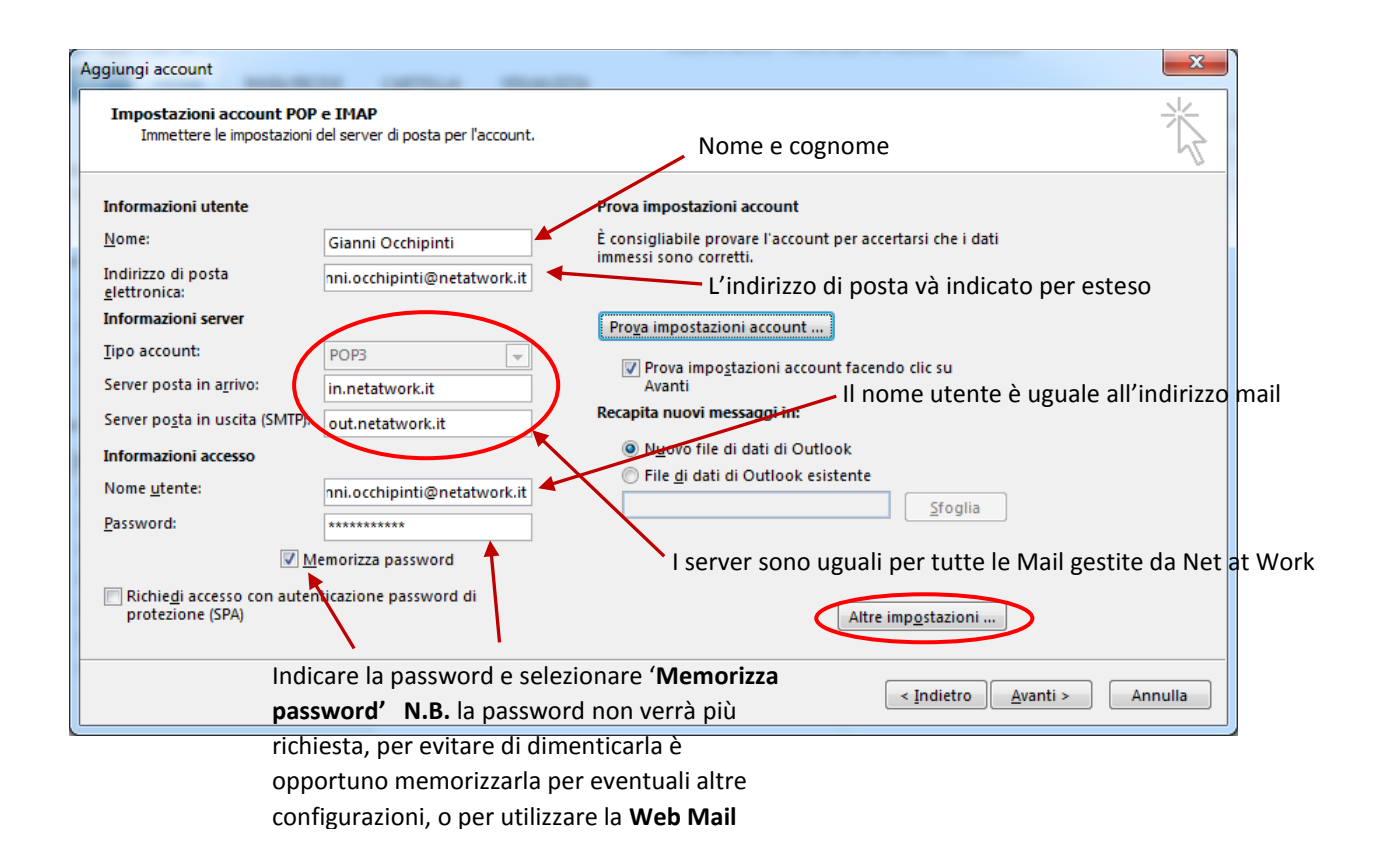

Ora click su "Altre impostazioni": scegliere la seconda scheda "Server della posta in uscita":

| 1 | Impostazioni posta elettronica Internet                                    | x |  |  |  |  |  |  |  |  |
|---|----------------------------------------------------------------------------|---|--|--|--|--|--|--|--|--|
|   | Generale Server della posta in uscita Impostazioni avanzate                |   |  |  |  |  |  |  |  |  |
| l | server della posta in uscita (SMTP) <u>ri</u> chiede l'autenticazione      |   |  |  |  |  |  |  |  |  |
|   | ()Utilizza le stesse impostazioni del server della posta in arrivo         |   |  |  |  |  |  |  |  |  |
|   | 🔘 Accedi <u>c</u> on                                                       |   |  |  |  |  |  |  |  |  |
|   | Nome utente:                                                               |   |  |  |  |  |  |  |  |  |
|   | Password:                                                                  |   |  |  |  |  |  |  |  |  |
|   | Memorizza password                                                         |   |  |  |  |  |  |  |  |  |
|   | Richiedi autenticazione password di protezione (SPA)                       |   |  |  |  |  |  |  |  |  |
|   | Accedi al server della posta in <u>a</u> rrivo prima di inviare i messaggi |   |  |  |  |  |  |  |  |  |
|   |                                                                            |   |  |  |  |  |  |  |  |  |
|   |                                                                            |   |  |  |  |  |  |  |  |  |
|   |                                                                            |   |  |  |  |  |  |  |  |  |
|   |                                                                            |   |  |  |  |  |  |  |  |  |
|   |                                                                            |   |  |  |  |  |  |  |  |  |
|   |                                                                            |   |  |  |  |  |  |  |  |  |
|   | OK Annulla                                                                 |   |  |  |  |  |  |  |  |  |

Spuntare "il server della posta in uscita (SMTP) richiede l'autenticazione" e indicare "Utilizza le stesse impostazioni del server della posta in arrivo" e click su OK

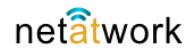

| Ritorniamo | su | questa | scheda: |
|------------|----|--------|---------|
|------------|----|--------|---------|

| Aggiungi account                                        | -                                            | X                                                           |
|---------------------------------------------------------|----------------------------------------------|-------------------------------------------------------------|
| Impostazioni account POP<br>Immettere le impostazioni d | e IMAP<br>del server di posta per l'account. | ×.                                                          |
| Informazioni utente                                     |                                              | Prova impostazioni account                                  |
| <u>N</u> ome:                                           | Gianni Occhipinti                            | È consigliabile provare l'account per accertarsi che i dati |
| Indirizzo di posta<br><u>e</u> lettronica:              | nni.occhipinti@netatwork.it                  | minessi sono corretti.                                      |
| Informazioni server                                     |                                              | Prova impostazioni account                                  |
| <u>T</u> ipo account:                                   | POP3 👻                                       |                                                             |
| Server posta in a <u>r</u> rivo:                        | in.netatwork.it                              | Avanti                                                      |
| Server po <u>s</u> ta in uscita (SMTP):                 | out.netatwork.it                             | Recapita nuovi messaggi in:                                 |
| Informazioni accesso                                    |                                              | Nuovo file di dati di Outlook                               |
| Nome <u>u</u> tente:                                    | nni.occhipinti@netatwork.it                  | File <u>d</u> i dati di Outlook esistente                   |
| Password:                                               | ********                                     | <u>S</u> foglia                                             |
| ✓ M                                                     | emorizza password                            |                                                             |
| Richie <u>di</u> accesso con auten<br>protezione (SPA)  | ticazione password di                        | Altre imp <u>o</u> stazioni                                 |
|                                                         |                                              | < Indietre Avanti > Annulla                                 |

### Spuntare 'Prova impostazioni account facendo click su Avanti', e clickare su 'Avanti'

Outlook esegue il test e appare questo Pop-up:

| Prova impostazioni account                                                                   |                       |  |  |  |  |  |  |  |  |
|----------------------------------------------------------------------------------------------|-----------------------|--|--|--|--|--|--|--|--|
| Tutte le prove hanno avuto esito positivo. Scegliere Chiudi per continuare.       Interrompi |                       |  |  |  |  |  |  |  |  |
|                                                                                              | Chiudi                |  |  |  |  |  |  |  |  |
|                                                                                              |                       |  |  |  |  |  |  |  |  |
| Attività Errori                                                                              |                       |  |  |  |  |  |  |  |  |
| Attività                                                                                     | Stato                 |  |  |  |  |  |  |  |  |
| Accedi a server della posta in arrivo (POP3)                                                 | Operazione completata |  |  |  |  |  |  |  |  |
| ✓ Invia messaggio prova posta elettronica                                                    | Operazione completata |  |  |  |  |  |  |  |  |
|                                                                                              |                       |  |  |  |  |  |  |  |  |
|                                                                                              |                       |  |  |  |  |  |  |  |  |

Se la prova è andata a buon fine, come indicato nello stato possiamo scegliere 'Chiudi'

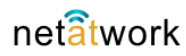

8

Ultima schermata prima di poter usare Outlook:

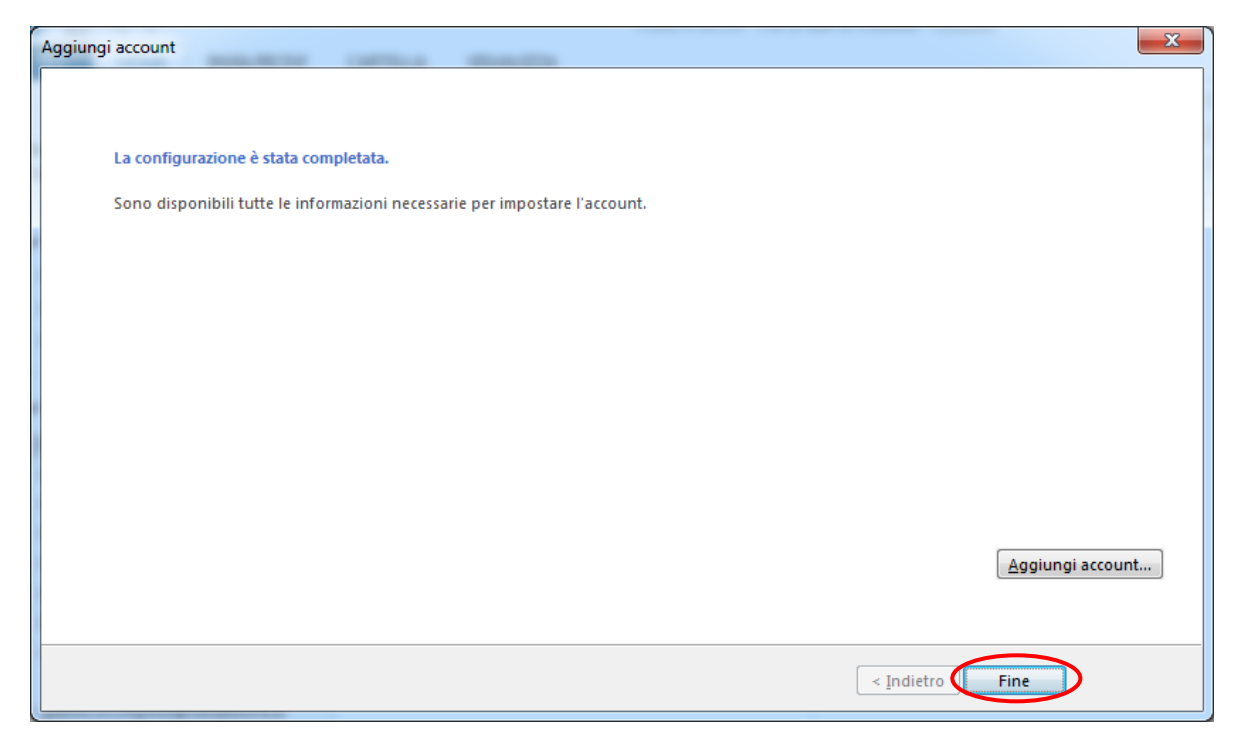

Click su "Fine" abbiamo configurato Outlook con Account POP.

| <b>5</b> E 6 -                                                                                                    |                               |                                   | Dente in enviro                            | singei austiciati@astatuard.it. Outland.                                                             |                                                                 | 2                        |                  |
|----------------------------------------------------------------------------------------------------|-------------------------------|-----------------------------------|--------------------------------------------|----------------------------------------------------------------------------------------------------|-----------------------------------------------------------------|--------------------------|------------------|
|                                                                                                    | CARTELLA                      | 100110117770                      | Posta in arrivo                            | - glanni.occnipinti@netatwork.it - Outlook                                                           |                                                                 | f                        |                  |
| Cambia Impostazioni R<br>visualizzazione + visualizzazione visualizzazione visuazione visualizzazione visualizzazione visualizzaz | tipristina<br>azione corrente | Mostra com                        | ne conversazioni                           | Anteprima<br>Disponi<br>messaggio v per v ← Espandi/comprimi v<br>Dirpori/ina                        | Riquadro delle cartelle * Riquadro di lettura * Barra Da fare * | Riquadro Fin<br>Utenti • | nestra           |
|                                                                                                    | Tune N                        | init:                             | ssayyı                                     | Disposizione                                                                                         |                                                                 |                          |                  |
| ⊿ Preferite                                                                                                    | Tutto N                       | on letti                          |                                            |                                                                                                    | Cerca in Cassetta postale corr                                  | ante 🔎   Cassetta        | postale corrente |
| Posta in arrivo                                                                                                    | 100                           | DA                                | OGGETTO                                    |                                                                                                    | RICEVUTO                                                        | DIMEN CATEGORI           | .Ε  Υ            |
| Posta inviata                                                                                                    | ▲ Data: Og                    | )gi                               |                                            |                                                                                                    |                                                                 |                          |                  |
| Posta eliminata                                                                                                    | _                             | Microsoft Outl<br>Messaggio di po | Messaggio prova I<br>sta elettronica invia | Aicrosoft Outlook<br>to automaticamente da Microsoft Outlook durant                                  | mercoledi 15/02/<br>te la prova delle impostazioni de           | 6 KB                     | ►                |
| ⊿ File di dati di Outlook                                                                                                    |                               | Timenet                           | [XDSLATT0069445]                           | [NET AT WORK S.R.L. A SOCIO UNICO] attivazion                                                        | e adsl mercoledì 15/02/                                         | 22 КВ                    | ▶                |
| Posta in arrivo<br>Bozze                                                                                                    |                               | Timenet                           | [XDSLATT0069445]                           | [NET AT WORK S.R.L. A SOCIO UNICO] attivazion<br>Messaggio inviato tramite Web                       | e adsl mercoledì 15/02/<br>D Ticketing Timenet E' possibile     | 18 KB                    | ►                |
| Posta inviata                                                                                                    |                               | MailChimp Su                      | Daily List Status Up                       | date from MailChimp for: Comuni Provincia di To                                                      | orino mercoledì 15/02/                                          | 40 KB                    |                  |
| Posta eliminata                                                                                                    |                               | Here's how "Com                   | nuni Provincia di Tor                      | ino" did today.                                                                                      |                                                                 |                          | ▶                |
| Feed RSS                                                                                                    |                               | BILLING@mail                      | Your new payched                           | (\$78,594) has been issued.                                                                          | mercoledì 15/02/                                                | 13 KB                    |                  |
| Posta in uscita                                                                                                    |                               | Hi,                               |                                            |                                                                                                    |                                                                 |                          |                  |
| Posta indesiderata                                                                                                    |                               |                                   |                                            |                                                                                                    |                                                                 |                          |                  |
| Cartelle ricerche                                                                                                    | 🕰 Rispon                      | di 👰 Rispondi                     | a tutti 🛛 🔒 Inoltra                        |                                                                                                    |                                                                 |                          |                  |
| ✓ gianni.occhipinti@netatwork.it                                                                                                    |                               | mercoledi                         | 15/02/2017 11:40                           |                                                                                                    |                                                                 |                          |                  |
| Posta in arrivo 1434                                                                                                    |                               | Micro                             | soft Outloc                                | ok <gianni.occhipinti@netat< td=""><td>work.it&gt;</td><td></td><td></td></gianni.occhipinti@netat<> | work.it>                                                        |                          |                  |
| Posta inviata                                                                                                    |                               | Message                           | gio prova Micr                             | osoft Outlook                                                                                        |                                                                 |                          |                  |
| Posta eliminata                                                                                                    | A Gianni O                    | cchipinti                         |                                            |                                                                                                    |                                                                 |                          |                  |
| Posta in uscita                                                                                                    |                               |                                   |                                            |                                                                                                    |                                                                 |                          |                  |
| Posta indesiderata<br>Cartelle ricerche                                                                                                    | Messag                        | gio di posta el                   | ettronica inviato                          | automaticamente da Microsoft Outloo                                                                  | k durante la prova delle in                                     | npostazioni dell'ac      | count.           |
|                                                                                                    | Altre inf                     | ormazioni su Mici                 | rosoft Outlook.                            |                                                                                                    |                                                                 |                          | 2                |
| Posta elettronica                                                                                                    | Calenda                       | rio Per                           | sone Att                                   | tività ····                                                                                          |                                                                 |                          |                  |
| ELEMENTI: 1.434 NON LETTI: 1.434                                                                                                    |                               |                                   |                                            |                                                                                                    | DI INVIO/RICEZIONE                                              | III                      | + 100%           |